# Holoeyes Users Manual

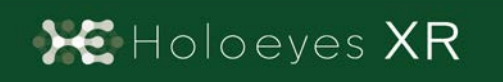

Holoeyes XR 取扱説明書(Ver2.2) HoloLens(第一世代)対応 2021/3/10版 ©Holoeyes, Inc. All Rights Reserved. 無断転載禁止

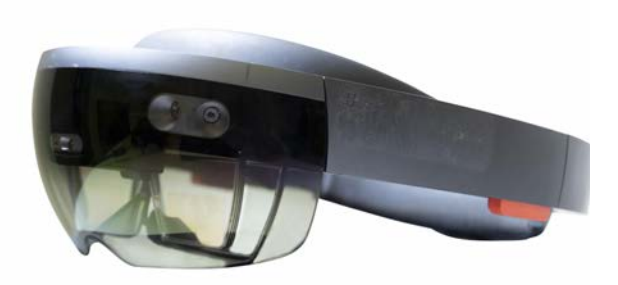

# <u>Holoeyes XR 取扱説明書(Ver2.2)</u> <u>HoloLens(第一世代)対応</u>

| 注意事項の事前確認                                  | <u>3</u>  |
|--------------------------------------------|-----------|
| <u>デバイス対応表</u>                             | <u>4</u>  |
| <u>アプリケーションの基本操作</u>                       | <u>5</u>  |
| ■ メニューパネルを開く                               | <u>5</u>  |
| ■ ボタンの選択                                   | <u>6</u>  |
| ■ ボタンの長押し                                  | <u>6</u>  |
| <u>■ 3Dモデルの移動</u>                          | <u>7</u>  |
| <u>■ 3Dモデルの拡大/縮小</u>                       | <u>7</u>  |
| <u>アプリケーションの開始方法 - HoloLens(第一世代)</u>      | <u>8</u>  |
| <u>メニューパネルの説明</u>                          | <u>10</u> |
| ■ メニューパネルの構造                               | <u>10</u> |
| ■ メニューパネルを閉じる                              | <u>10</u> |
| ■ メニューパネルの位置を移動する                          | <u>11</u> |
| <u>3Dモデルのロード <load></load></u>             | <u>12</u> |
| <u>■ サンプル3Dモデルをロードする</u>                   | <u>12</u> |
| <u>■ サービスサイトにアップロードした症例3Dモデルをロードする</u>     | <u>12</u> |
| ■ ダウンロード済みの3Dモデルを閲覧/削除する                   | <u>13</u> |
| <u>3Dモデルの移動・拡縮 <transform></transform></u> | <u>14</u> |
| <mark>■ 3Dモデルに対し、XYZ軸を表示する</mark>          | <u>14</u> |
| <u>■ 3Dモデルの移動(角度・距離)、倍率の変更をする</u>          | <u>14</u> |
| ■ 3Dモデルの角度、位置、倍率をリセットする                    | <u>14</u> |
| <u>3Dモデルのレイヤー設定 <layer></layer></u>        | <u>16</u> |
| ■ 各レイヤーの表示 / 非表示を切り替える                     | <u>16</u> |
| ■ 各レイヤーの透明度を変更する                           | <u>16</u> |
| ■ 各レイヤーをワイヤーフレーム表示に切り替える                   | <u>16</u> |
| ■ 各レイヤーを動かす                                | <u>17</u> |
| <u>■ 動かしたレイヤーの位置を戻す(ポジションリセット)</u>         | <u>18</u> |

| <u>ARマーカー上に3Dモデルを表示する <setting></setting></u> | <u>21</u> |
|-----------------------------------------------|-----------|
| ■ ARマーカーをダウンロードする                             | <u>21</u> |
| ■ ARマーカー上に3Dモデルを表示する                          | <u>21</u> |
| <u>アプリケーションの終了方法 - HoloLens(第一世代)</u>         | <u>24</u> |

# <u>注意事項の事前確認</u>

Holoeyes XR ご利用前に、以下の注意事項をご確認ください。

# ⚠ 警告

事故、健康被害、物的損傷を防ぐための重要な安全性情報です。

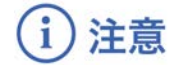

製品の損傷を予防し、正しい測定結果を得るために重要な事柄です。

- 1. Holoeyes XRは一次診断用の医療機器としての認証を受けていません。診断用ではなく、画 像表示および科学的研究・教育用ソフトウェアとしてのみ使用することができます。
- 2. デバイスがwifi環境に接続されていることをご確認ください。

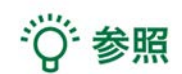

製品を効率よく使うためのヒントです。

# <u>デバイス対応表</u>

|                   |              |                    |              | (No                              |                |
|-------------------|--------------|--------------------|--------------|----------------------------------|----------------|
|                   |              |                    |              |                                  |                |
|                   | HoloLens 2   | HoloLens<br>(第一世代) | Magic Leap 1 | Windows Mixed<br>Reality Headset | Oculus Quest 1 |
| Holoeyes XR Ver.  | HEXR_2.2_HL2 | HEXR_2.2_HL1       | HEXR_2.2_ML1 | HEXR_2.2_WMR                     | HEXR_2.2_OCQ   |
| Virtual session機能 | 0            | 0                  | 0            | 0                                | 0              |
| VirtualLine機能     | 0            | x                  | 0            | 0                                | 0              |
| Pen機能             | x            | x                  | 0            | 0                                | 0              |
| Slice機能           | 0            | x                  | 0            | 0                                | о              |
| Recording機能       | x            | x                  | x            | 0                                | 0              |
| ARマーカー機能          | 0            | 0                  | 0            | x                                | x              |
| Opeルームの表示         | x            | x                  | x            | 0                                | 0              |
| 透過型 or 非透過型       | 透過型          | 透過型                | 透過型          | 非透過型                             | 非透過型           |
| 外部機器接続            | x            | x                  | グラス/コア分離型    | 別途PCが必要                          | x              |
| コントローラー操作         | x            | x                  | 0            | 0                                | 0              |
| ジェスチャー操作          | 0            | 0                  | x            | x                                | x              |
| 重さ(HMD部分のみ)       | 566g         | 579g               | 316g         | 500g                             | 571g           |
| 解像度(片眼あたり)        | 2К           | 2HD                | 1.3M         | 2160 × 2160                      | 1600 × 1440    |

※デバイス仕様は推奨品であるHP Reverb G2 VR Headsetの情報です。

## <u>アプリケーションの基本操作</u>

HoloLens(第一世代)でのアプリケーションの操作には、視線入力とハンドジェス チャーを使います。HoloLens には、ユーザーの左右数フィートずつ(ハンドトラッキング フレーム)を認識するセンサーが搭載されており、ハンドジェスチャーを使用する場合は、 手の位置をこのフレーム内に収める必要があります。そうしないと、HoloLens では手を認 識できません。なお、ユーザーが動くと、フレームも一緒に動きます。

#### ■ メニューパネルを開く

<u>操作:エアタップ(2回)</u> メニューパネルの表示/非表示を切り替える には、選択できる対象物がない場所でエア タップを2回連続で行います。

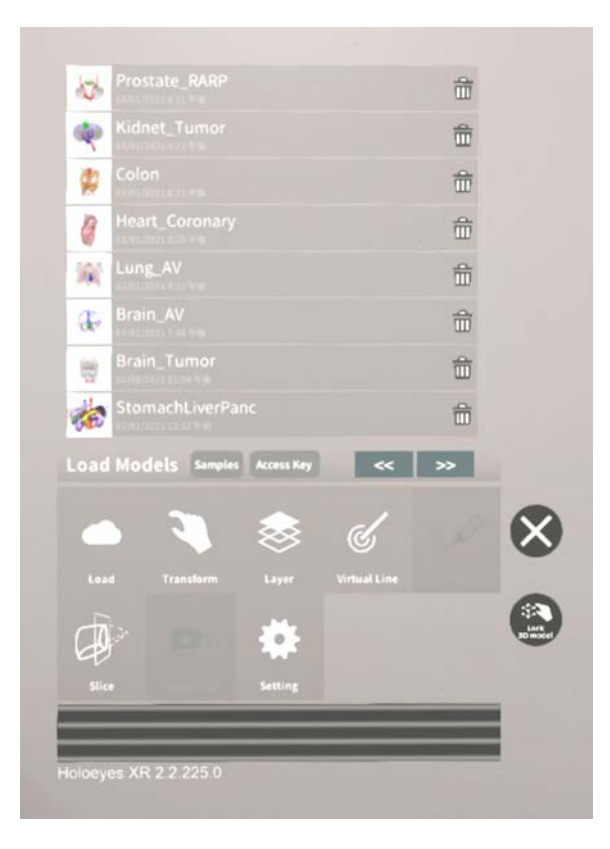

#### エアタップ

HoloLens が手を認識している状態で、人差し指をまっすぐ上に伸ばして、天井を指しま す。人差し指と親指との腹を合わせるように指先を下げてから、またすばやく上げます。 これがエアタップです。

メニューパネルを開くには、この動作を2回連続で行います。

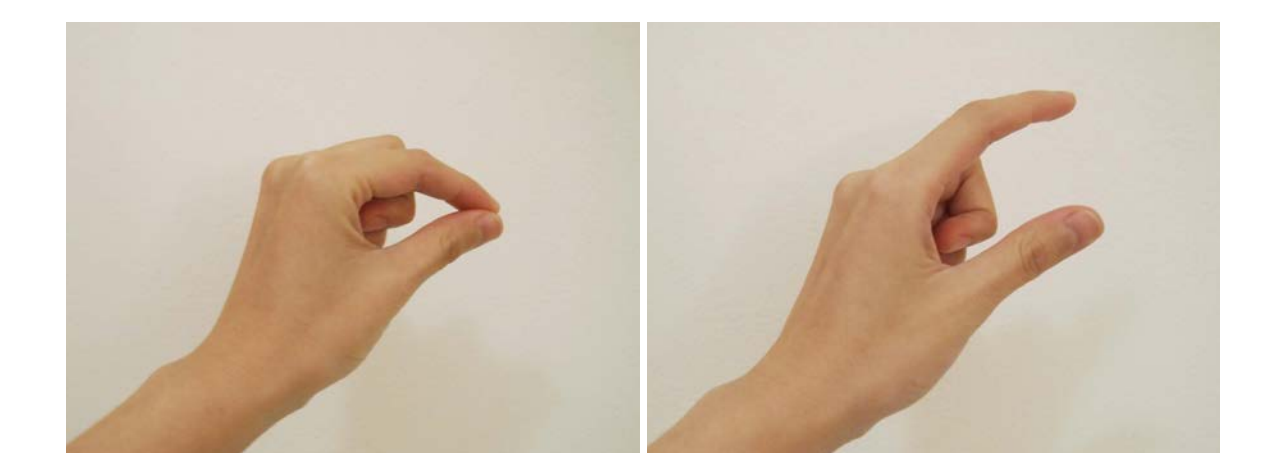

#### ■ ボタンの選択

<u>操作:エアタップ</u> ①選択したいボタンに視線を合わせ、ポイ ンターをボタンの位置に合わせる。 ②HoloLens に手を認識させ、エアタップ する。

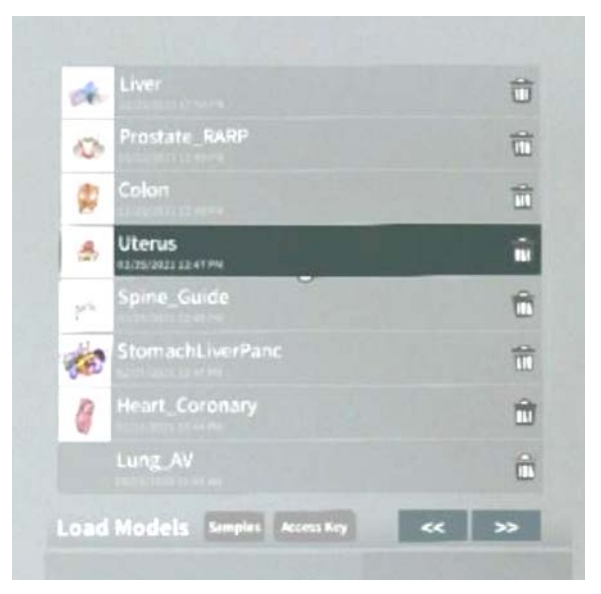

#### ■ ボタンの長押し

<u>操作:エアタップ(長押し)</u> ①長押ししたいボタンに視線を合わせ、ポ インターをボタンの位置に合わせる。 ②HoloLens に手を認識させ、人差し指を まっすぐ上に伸ばして、天井を指します。 ③人差し指と親指との腹を合わせるように 指先を下げてから、一拍置いて上げます。 これがエアタップ(長押し)です。

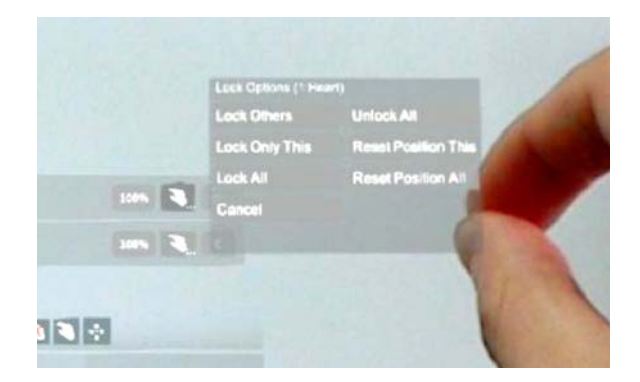

#### ■ 3Dモデルの移動

#### <u>操作:つまむ</u>

 ①選択したい3Dモデルに視線を合わせ、 ポインターを3Dモデルに合わせる。
②HoloLens 上に手を認識させて3Dモデ ルをつまみ、つまんだ状態で移動する。
③移動が完了したら、つまんでいた指を 開き、3Dモデルを離します。

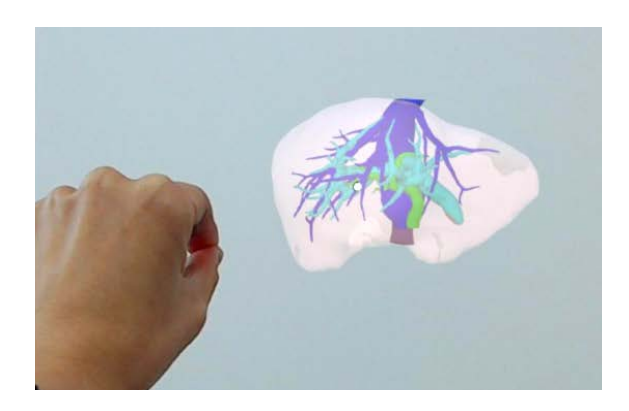

#### つまむ

HoloLens が手を認識している状態で、人 差し指をまっすぐ上に伸ばして、天井を 指します。人差し指と親指との腹を合わせ るように指先を下げて、対象物をつまみ ます。

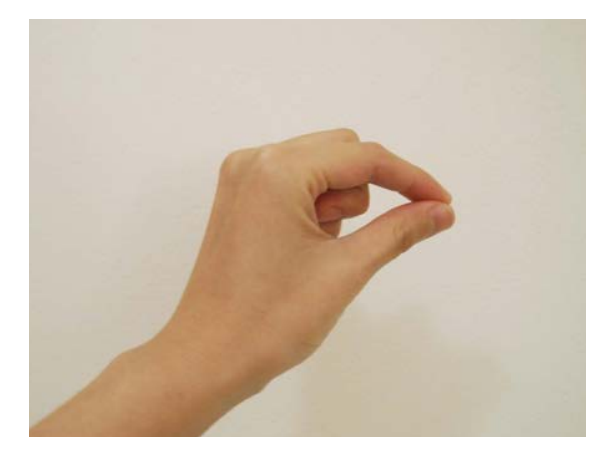

#### ■ 3Dモデルの拡大/縮小

<u>操作:両手でつまむ</u>

①選択したい3Dモデルに視線を合わせ、ポ インターを3Dモデルに合わせる。

②HoloLens 上に手を認識させて3Dモデル を両手でつまみ、つまんだ状態で両手の距 離を広げたり狭めたりすることで3Dモデル を拡大/縮小します。

③拡大/縮小が完了したら、つまんでいた指 を開き、3Dモデルを離します。

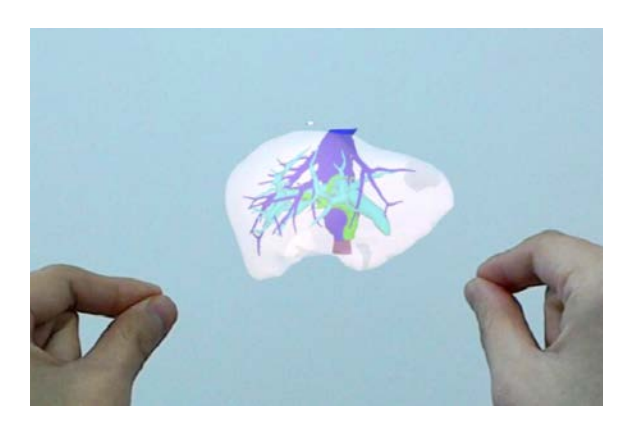

# <u>アプリケーションの開始方法 - HoloLens(第一世代)</u>

● 電源ボタンを押してヘッドマウントディスプレイを起動し、装着します。HoloLens(第一世代)はヘッドバンドを回転して装着します。

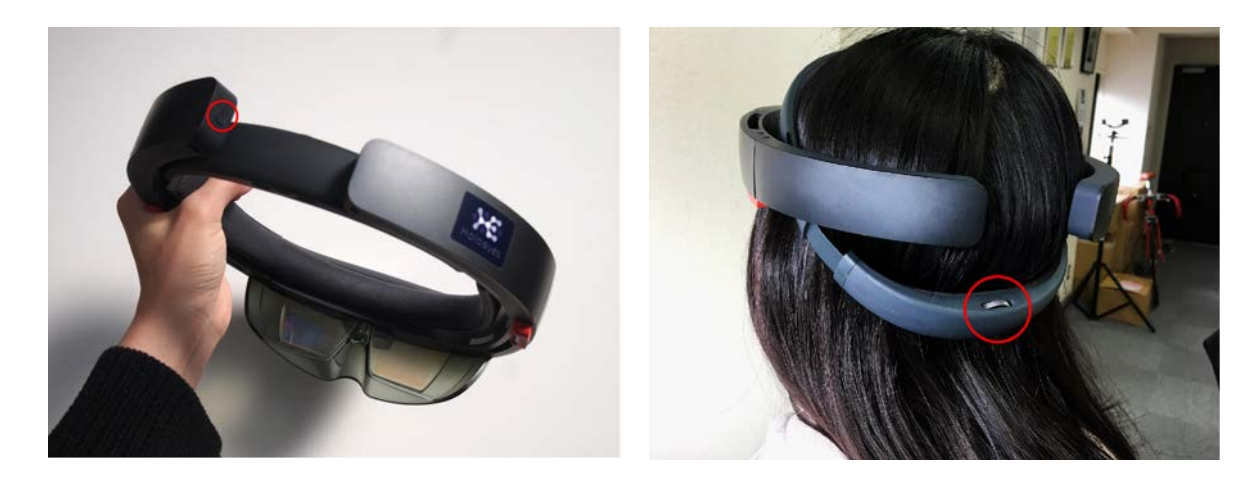

PoloLens(第一世代)のフレームに 収まるように手を自分の正面に出します。 すべての指をすぼめてから手を開く動作 で、スタートメニューを表示します。ス タートメニューより Holoeyes XR アプリ を選択します。

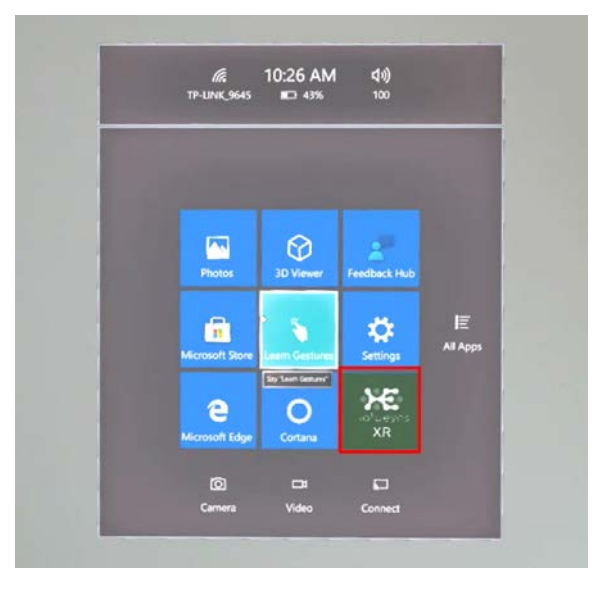

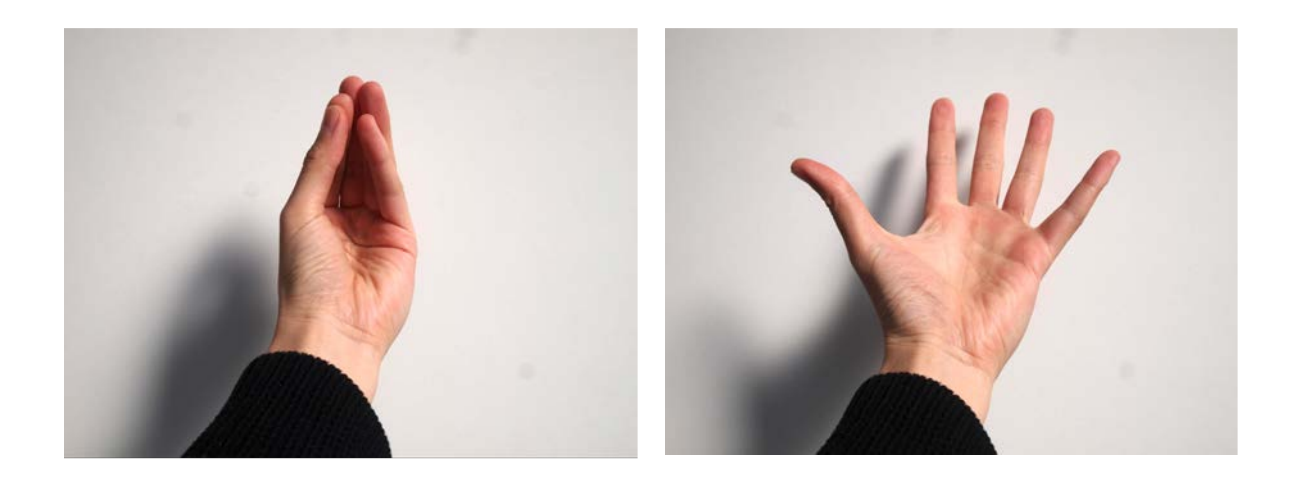

スタートアイコンが表示されるので、
アイコンの中央を選択し、アプリを起動します。

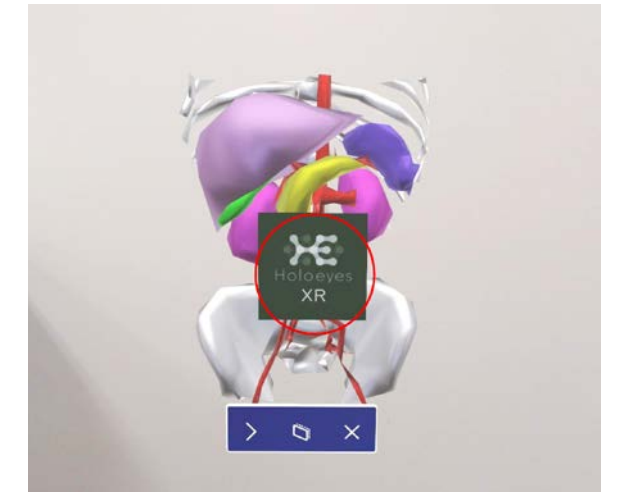

④ ディスプレイに表示される免責事項を ご確認の上、「OK」を選択してアプリを 使用開始します。

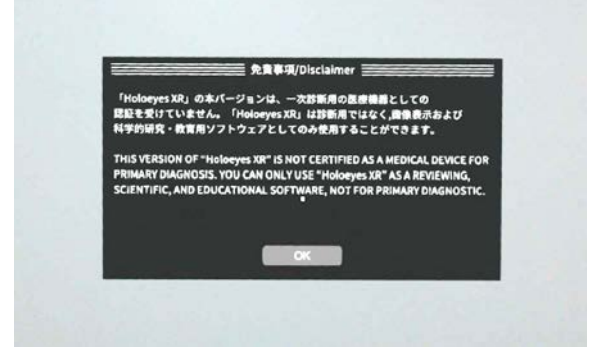

# <u>メニューパネルの説明</u>

メニューパネルの基本操作の解説です。

#### ■ メニューパネルの構造

メニューパネルは、下部に機能の選択を行 うパネル、上部に選択した機能の操作を行 うパネルに分かれています。

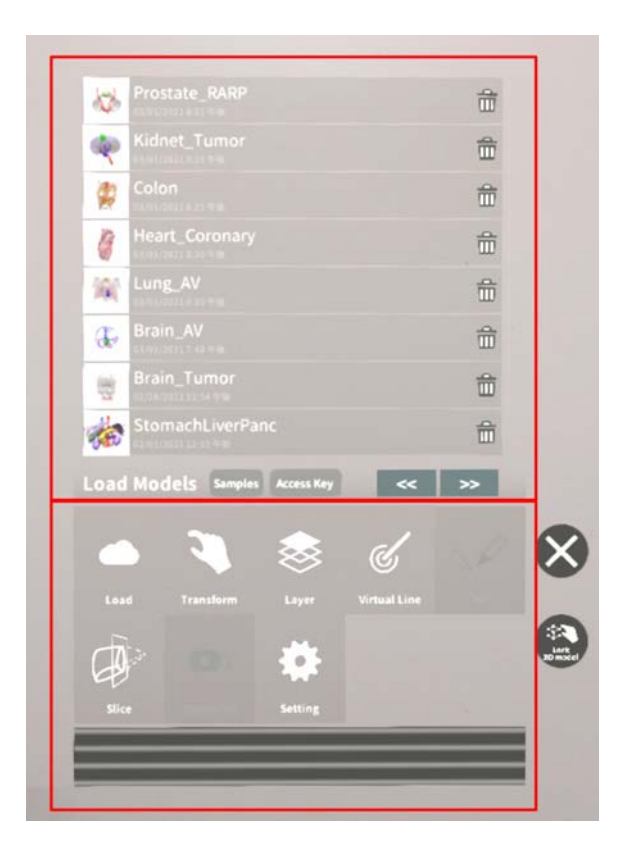

#### ■ メニューパネルを閉じる

メニューパネルを閉じるにはパネル横の「 ×」を選択します。

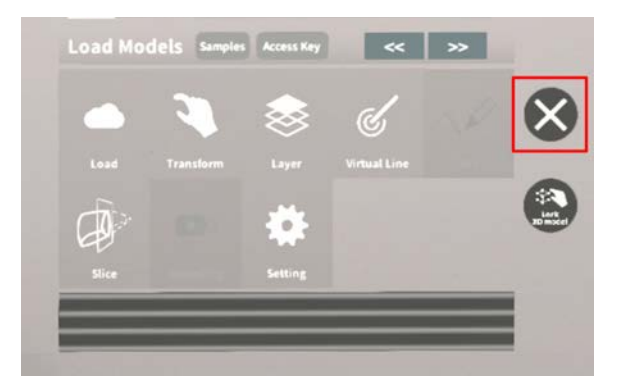

#### ■ メニューパネルの位置を移動する

メニューパネル最下部のバーをつまんだ状 態で手を動かし、メニューパネルの位置を 移動します。

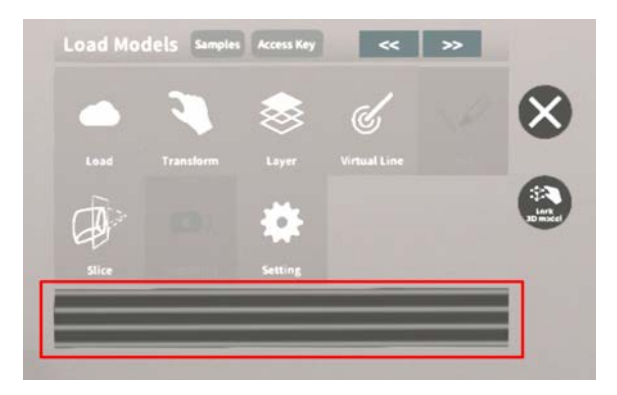

# <u>3Dモデルのロード <Load></u>

メニューパネル下部より「Load」を選択し、Holoeyes XR サービスサイト( https://xr.holoeyes.jp/)にアップロードした症例 3D モデルデータの新規取得(ダウン ロード)、ダウンロード済みデータの読み込み、サンプル 3D モデルデータの新規取得・ 読み込みをします。データの新規取得を行う際は、デバイスがwifi環境に接続されているこ とをご確認ください。

■ サンプル3Dモデルをロードする 「Samples」を選択し、一覧の中から任意 のサンプル3Dモデルを選択するとロードを 開始します。サンプル3Dモデルデータは、 サービスサイトのサンプル一覧ページ( https://xr.holoeyes.jp/polygons/sample s/ )でもご覧いただけます。

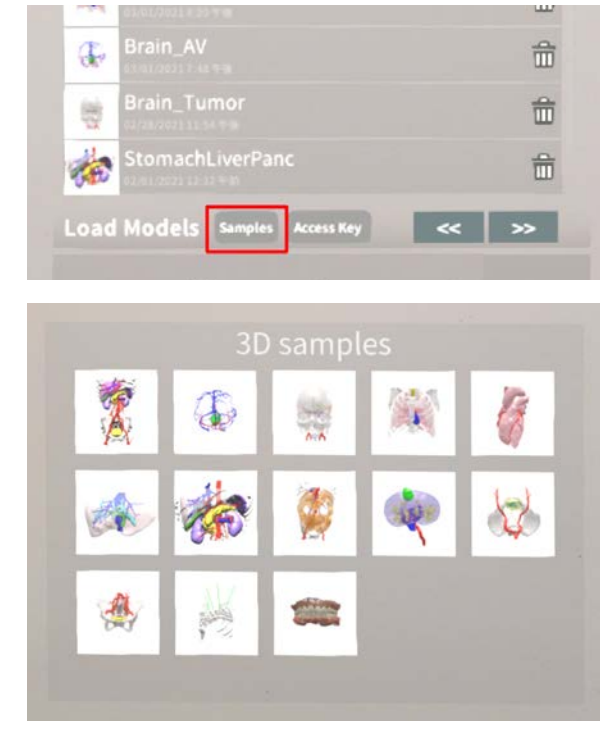

## ■ サービスサイトにアップロードした 症例3Dモデルをロードする

「Access Key」を選択し、サービスサイ トで症例3Dモデルを作成した際に発行され た6桁のアクセスキーを入力します。入力 後、「Enter」を選択すると、ロードを開 始します。

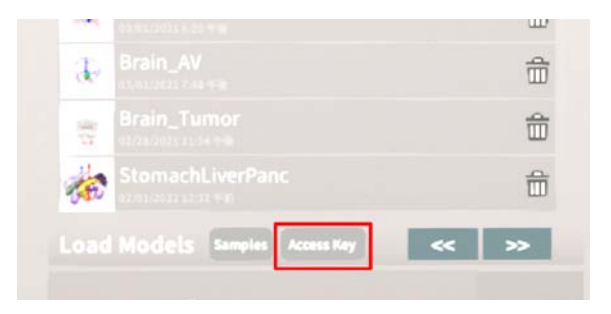

| 000006 |
|--------|
| 1 2 3  |
| 4 5 6  |
| 7 8 9  |
| 0      |

# ■ ダウンロード済みの3Dモデルを閲覧 /削除する

ダウンロード済みの3Dモデルは、メニュー パネルの上部に一覧で表示されます。ダウ ンロード済みの3Dモデルは、wifi環境下で なくても閲覧することができます。

ダウンロード済みの3Dモデルが増えると、 メニューパネルの下部に矢印(前のページ へ/次のページへ)が現れます。

ゴミ箱アイコンを選択するとダウンロード 済みの3Dモデルを削除します。

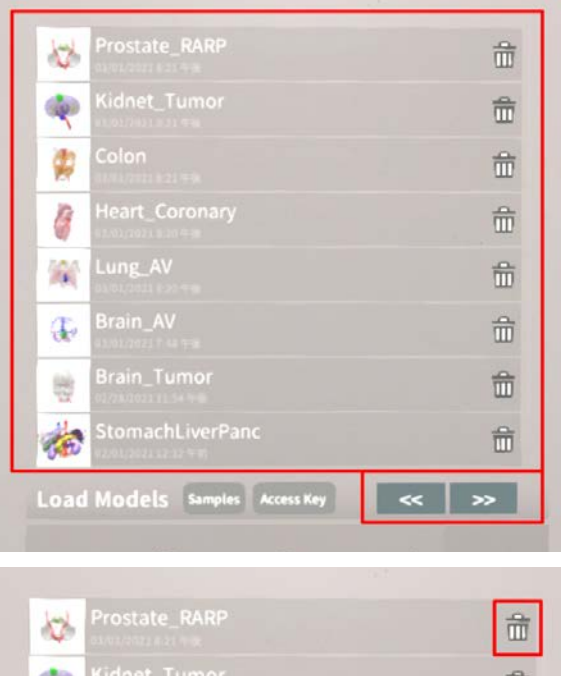

| Kidnet_Tumor | Ê |
|--------------|---|
| Colon        | 命 |
|              |   |

## <u>3Dモデルの移動・拡縮 < Transform></u>

3Dモデルに対し、XYZ軸の表示、移動(角度・距離)とリセット、倍率の変更をします。

# ■ 3Dモデルに対し、XYZ軸を表示する

「グリッド表示」左のチェックボックスを 選択すると、3Dモデルに対して、XYZ 軸 に沿ったグリッドを表示します。

| +5 |    |     |  |     |     | ×1  |
|----|----|-----|--|-----|-----|-----|
|    |    |     |  |     |     | ×2  |
|    |    |     |  |     |     | x3  |
|    | re | 501 |  | res | iet | x5  |
|    |    |     |  |     |     | x10 |

# ■ 3Dモデルの移動(角度・距離)、倍率の変更をする

#### 移動(角度)

「Rotation (angle)」で3DモデルのXYZ 軸に対して±1°、±5°ずつ移動します。

#### 移動(距離)

「Position(cm)」で3DモデルのXYZ軸 に沿って±1cm、±5cmずつ移動します。 **倍率の変更** 

「Scale」で3Dモデルの倍率を 1-2-3-5-10 倍に変更します。

#### ■ 3Dモデルの角度、位置、倍率をリ

セットする

#### 角度のリセット

「Rotation (angle)」の「reset」を選択 すると、サービスサイトで保存した3Dモデ ルの向きに戻ります。

#### 位置のリセット

「Position (cm)」の「reset」を選択す ると、ヘッドマウントディスプレイの正面

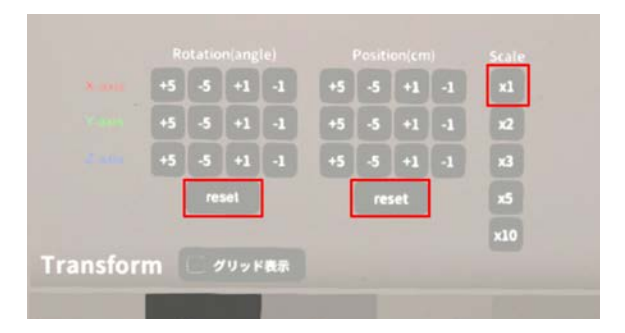

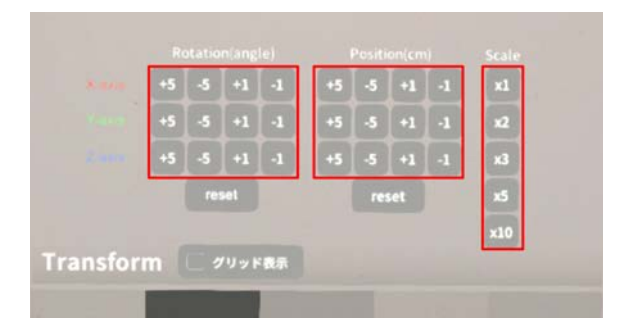

に3Dモデルが移動します。

#### 倍率のリセット

「Scale」で3Dモデルの倍率「x1」を選択 すると、等倍で表示されます。

# <u>3Dモデルのレイヤー設定 <Layer></u>

メニューパネル下部より「Layer」を選択し、レイヤー別に表示/非表示、透明度、位置、 表示方法を変えます。

■ 各レイヤーの表示 / 非表示を切り替 える

各レイヤー名の左側にあるチェックボック スを選択し、レイヤーの表示/非表示を切り 替えます。

| Artery               | 100% 🍋 C |  |
|----------------------|----------|--|
| ✓ 2:Vein             | 100% 🍋 C |  |
| ✓ 3:Tumor            | 100% 🍋 c |  |
| Layer (verts:340.2k) | ÷        |  |

#### ■ 各レイヤーの透明度を変更する

各レイヤー名の右側にある「(数値)%」を 選択することでレイヤーの透明度を 100-80-60-40-20-0(%)に変更します。 「0%」の次は再び100%に戻ります。

サービスサイトでデータをアップロードす る際、「半透明かどうか」で半透明に設定 したレイヤーは、デフォルトでは「60%」 で表示されます。

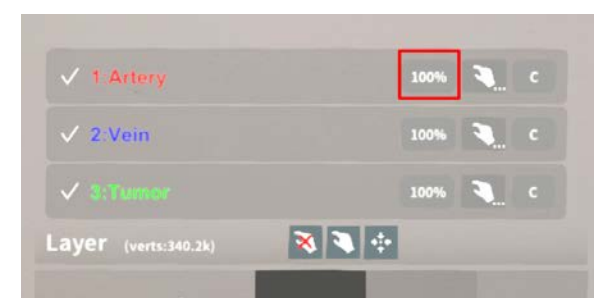

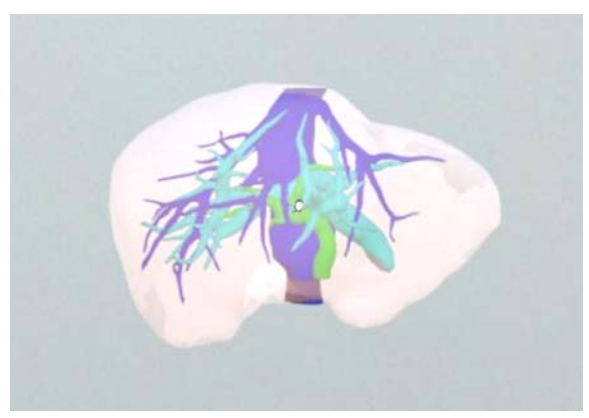

# ■ 各レイヤーをワイヤーフレーム表示 に切り替える

各レイヤー名の右側にある「C」を選択し 「WF」にすることでレイヤーをワイヤー フレーム(WF)表示に切り替えます。「WF 」を選択すると元に戻ります。

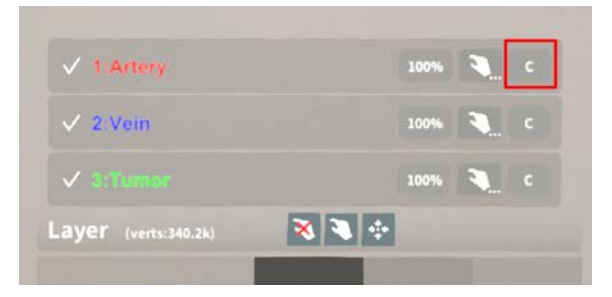

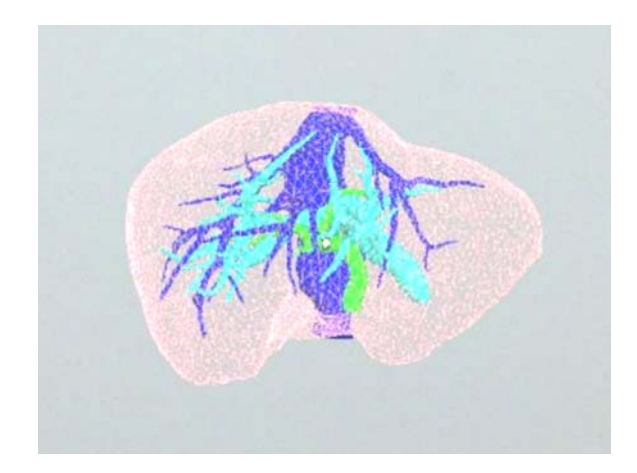

#### ■ 各レイヤーを動かす

①初めに、動かさないレイヤーをロックします。

#### レイヤーロック/解除の方法

- 各レイヤー名の右側にある人差し指 マークを選択し、ロック/アンロッ クを切り替えます。ロックされると 人差し指マークに赤色の「×」が表 示されます。
- メニュー名「Layer」の右側にある 人差し指マークでは、全てのレイ ヤーをロック/アンロックします。
  赤色の「×」が表示されている方が ロックです。
- 各レイヤー名の右側にある人差し指 マークを【長押し】すると、オプ ションメニューが表示されます。「 Lock Others」は選択したレイヤー 以外をロックし、「Lock Only This」は選択したレイヤーのみを ロックします。

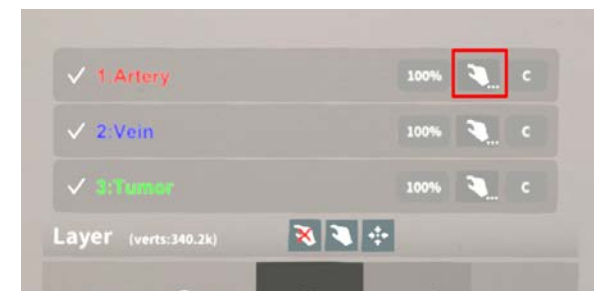

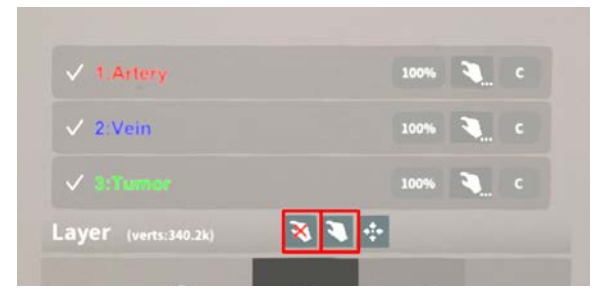

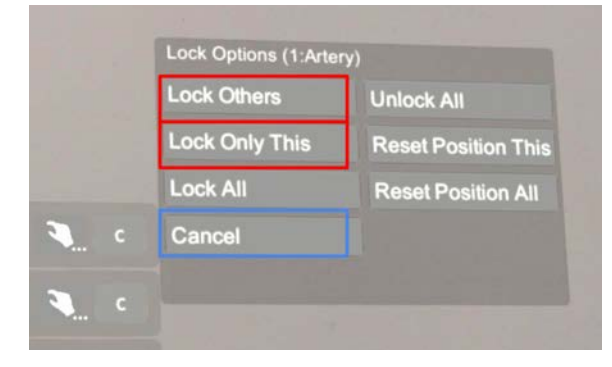

# (i) 注意 オプションメニューを閉じるには、「 Cancel」を選択します。

# 诊 参照

**ボタンの長押し** アプリケーションの基本操作 <u>「ボタンの長押し」</u>をご参照くださ い。

②3Dモデルをつまんだ状態で手を動かすと、ロックされていないレイヤーのみが移動します。

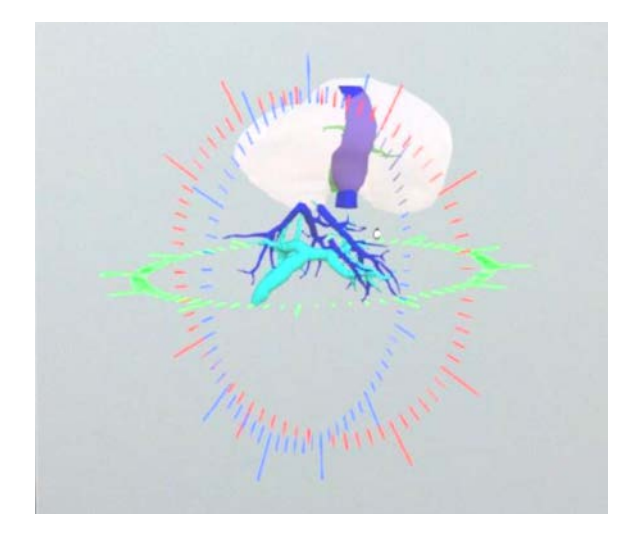

■ 動かしたレイヤーの位置を戻す(ポ

ジションリセット)

#### 特定のレイヤーの位置を戻す

①位置を戻すレイヤーのロックを解除しま す。

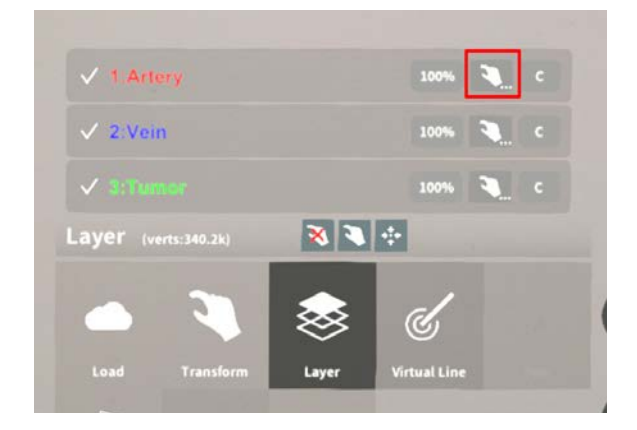

②位置を戻すレイヤー名の右側にある人差 し指マークを【長押し】してオプションメ ニューを表示し、「Reset Position This」 を選択し、位置を戻します。

# 注意

詳細コマンドを閉じるには、「Cancel」を選 択します。

♡ 参照

**ボタンの長押し** アプリケーションの基本操作<u>「ボタンの長押</u> し」をご参照ください。

#### 全てのレイヤーの位置を戻す

①メニュー名「Layer」の右側にある人差 し指マークを選択し全てのレイヤーのロッ クを解除します。

②メニュー名「Layer」の右側にある十字 マークを選択し、全てのレイヤーの位置を 戻します。

|      | Lock Others    | and the second second second |
|------|----------------|------------------------------|
|      |                | Unlock All                   |
|      | Lock Only This | Reset Position This          |
|      | Lock All       | Reset Position All           |
| ۲. c | Cancel         |                              |

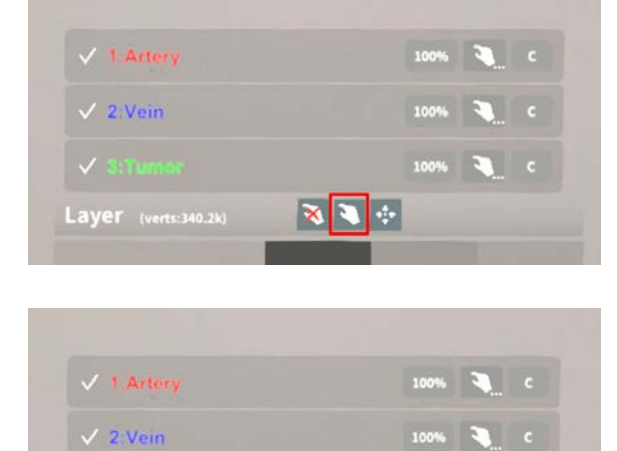

100% 🍋 C

# 注意

#### レイヤー名 / 色の変更

症例 3D モデルデータのアップロード時に設定したレイヤー名や色は、アプリケーション内では変更 できません。レイヤー名 / 色を変更する場合は、サービスサイトから設定を変更した上で、再度アク セスキーを発行してください。

Layer (verts:340.2k)

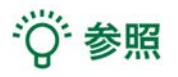

#### ポジションリセットでレイヤーが戻る位置について

ポジションのリセットは、モデルの起点に対して行われます。Transformパネルの「グリッド表示」 を選択すると、モデルの起点がわかりやすくなります。

# <u>ARマーカー上に3Dモデルを表示する <Setting></u>

メニューパネル下電源ボタンを押して下部より「Setting」を選択し、専用のARマーカー上 に3Dモデルを表示します。ARマーカー上に3Dモデルを表示した状態でARマーカーを動か すと、ARマーカーに追従して3Dモデルも動きます。

#### ■ ARマーカーをダウンロードする

ARマーカーが手元にない場合は、任意のサイズのARマーカーを下記URLからダウン ロードし、印刷します。

名刺サイズ (BIZCARD 72mm) https://holoeyes.jp/wp-content/uploads/2021/02/marker-BizCard 72.pdf ポストカードサイズ (POSTCARD 130mm) https://holoeyes.jp/wp-content/uploads/2021/02/marker PostCard 130.pdf A4サイズ (A4 200mm) https://holoeyes.jp/wp-content/uploads/2021/02/marker-A4 200 landscape.pd f

# ■ ARマーカー上に3Dモデルを表示す る

①3Dモデルをロードします。

 ②「AR Marker」右横に表示されているサ イズを選択し、手元のARマーカーのサイズ に合わせて変更します。サイズは、
BIZCARD 72mm - POSTCARD 130mm
- A4 200mm から選択します。

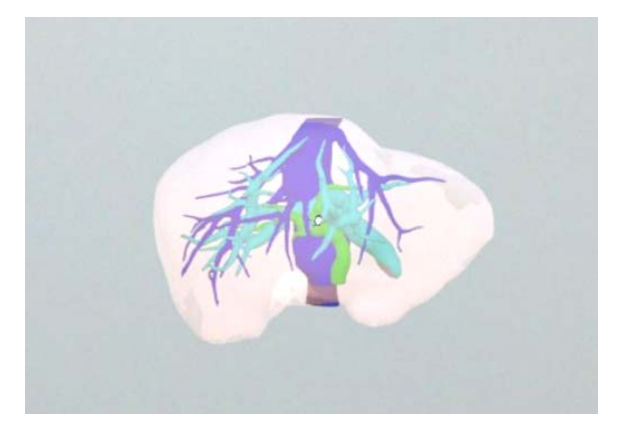

| AR Marker Postcare  |                           |
|---------------------|---------------------------|
|                     | holoeyes                  |
|                     |                           |
|                     | 600000                    |
| anarren 💼 an 💼 s    | Server Address (Optional) |
|                     | Connect                   |
| Application Setting |                           |

 ③サイズ変更が完了したら、「AR Marker」 」左横のチェックボックスを選択します。
初回のみカメラへのアクセスを求めるダイアログが現れるため、許可をします。

④ヘッドマウントディスプレイの外部カメラで用意したARマーカーを認識し、読み込みます。

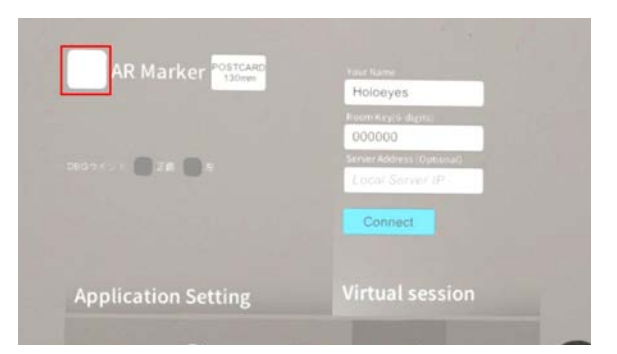

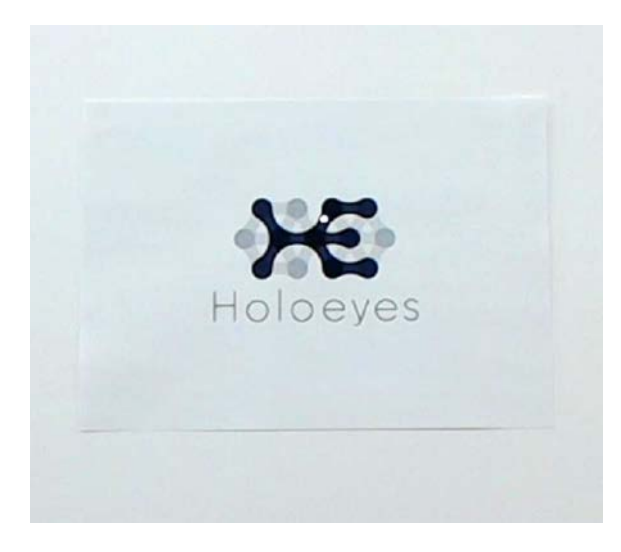

⑤読み込みが完了すると、ARマーカー上に 3Dモデルが表示されます。この状態でAR マーカーを動かすと、ARマーカーに追従し て3Dモデルも動きます。

ARマーカーがカメラの撮影範囲から外れる と、追従しなくなります。HoloLens(第 1世代)はカメラの撮影範囲が狭いので、 なるべく視野の中央でARマーカーを移動し てください。

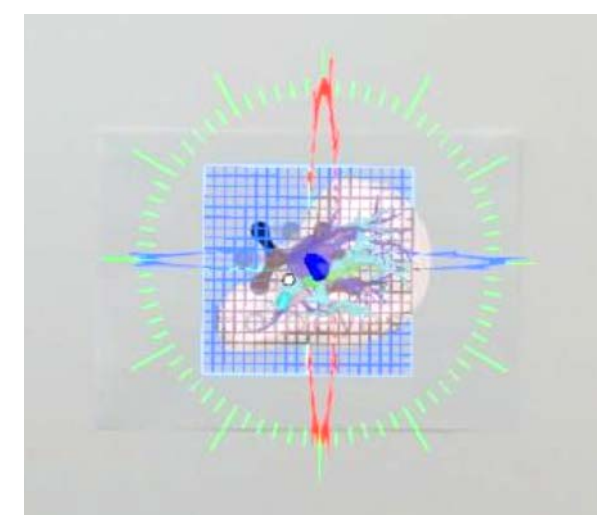

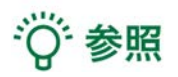

**DBGウインドについて** DBGウインド(デバッグウインド)はHoloeyesの開発者向け機能です。

Virtual sessionについて

オンライン遠隔共有カンファレンスサービス「Holoeyes VS(Virtual session)」は有料オプ ションサービスです。ご利用方法は「Holoeyes VS」のマニュアルをご確認ください。

# <u>アプリケーションの終了方法 - HoloLens(第一世代)</u>

 HoloLens(第一世代)のフレームに 収まるように手を自分の正面に出します。 すべての指をすぼめてから手を開く動作 で、スタートメニューを表示します。ス タートメニューよりホームアイコンを選択 します。

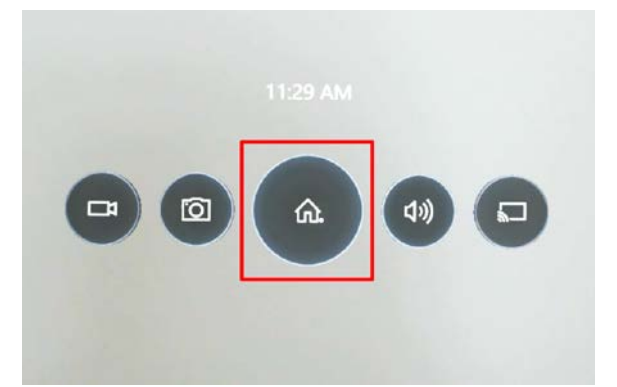

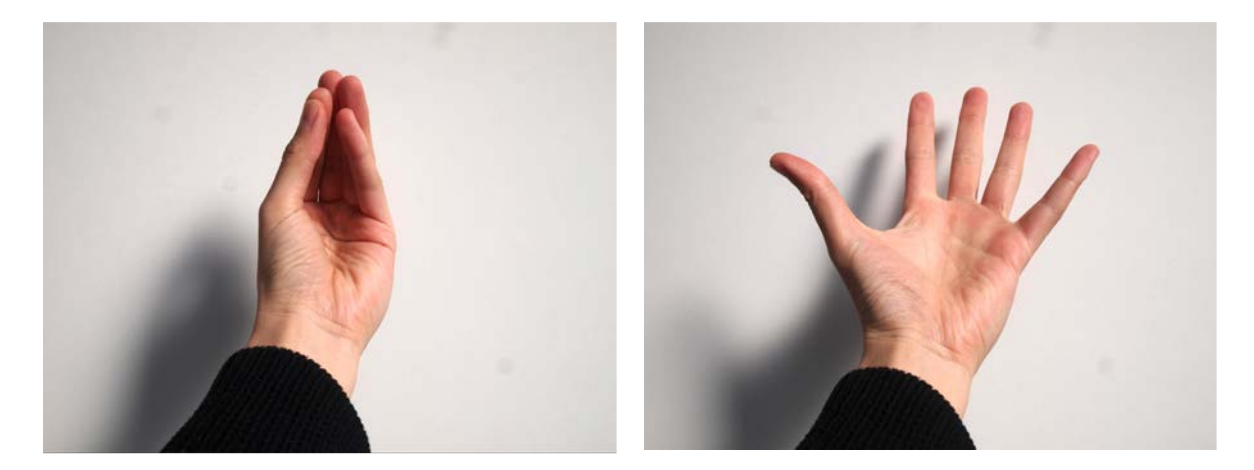

2 スタートアイコンが表示されますの で、アイコン下の「×」を選択します。

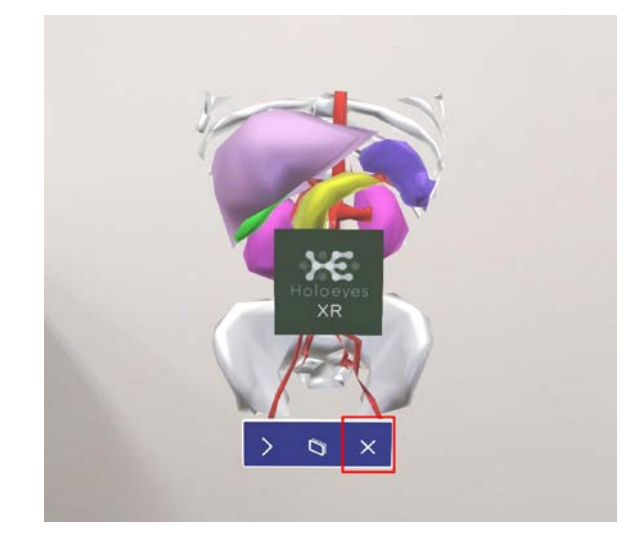

③ アプリが終了したら、ヘッドマウント ディスプレイの電源ボタンを長押しして シャットダウンします。

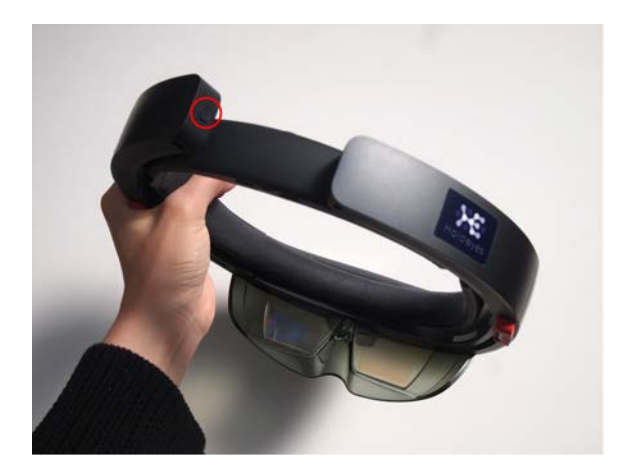